## **CSS Styling in Bold Discounts**

You can style Bold Discounts sales clocks and icons using CSS. Bold Discounts does not have a built-in CSS coding input field, with the exception of the app embed settings for the sales icon available with Online Store 2.0 themes. All other CSS styling must be added into a new Asset file in your theme's liquid code.

This article provides the class names for the sales clocks and icons and steps on how to add your custom CSS to your theme code.

**Note:** Making adjustments to the sales clock or sales icon requires knowledge of CSS. If you are not comfortable with completing this on your theme, one of our partners could complete this as a paid customization for your store. Please request this through HeyCarson via this form.

## Sales clock CSS styling

- From the Shopify admin home page, click Online Store > Themes > ... > Edit code.
- 2. Under Assets, click Add a new asset.
- 3. Click Create a blank file.
- Enter the name of the Asset file.
   Note: The name of the Asset file that is used needs to be added into Step 10 for the include code. In this example, we use **bold** as the name of the file.
- 5. Click .css from the Asset file type dropdown.
- 6. Click Add asset.
- 7. Add your **CSS** styling for the sales clock using the following class below:

Unset

```
.sale-clock-container {
  insert CSS code here
}
```

**Note:** You can find more detailed information on CSS and its styling rules at W3 Schools - CSS.

| Q Search files  | bold.css •                                           |
|-----------------|------------------------------------------------------|
| Layout          | bold.css                                             |
| Templates       | <pre>1 .sale-clock-container { 2 color: blue; </pre> |
| Sections        | ۲ د.<br>۲                                            |
|                 |                                                      |
| Assets          |                                                      |
| Add a new asset |                                                      |

- 8. Click Save.
- 9. Under Layout, click theme.liquid.
- 10. Find **{{ content\_for\_header }}** and include the following line of code below the this code:

Unset
{{ 'bold.css' | asset\_url | stylesheet\_tag }}

**Note:** If you used a different Asset title name, you need to change **bold.css** in the line of code above to match the name that was set for the Asset file.

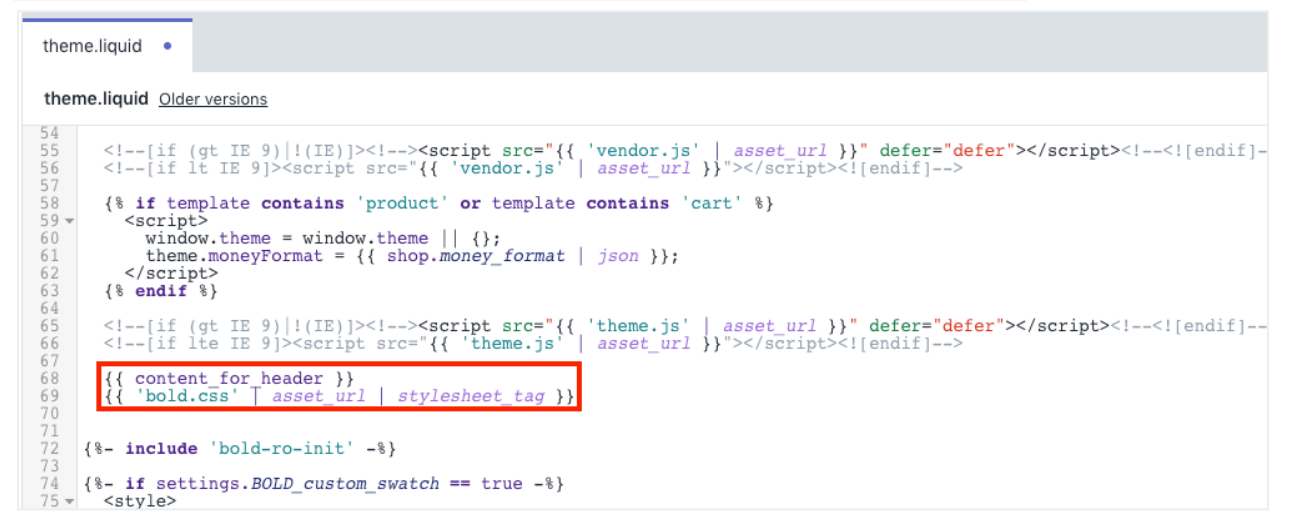

11. Click Save.

## Sales icon CSS styling

**Note:** If you are using an Online Store 2.0 theme on your store, you can add your custom CSS in the app embed settings. For instructions on how to find those settings, please view the **Installation Guide for Bold Discounts**.

- From the Shopify admin home page, click Online Store > Themes > ... > Edit code.
- Under Assets, click Add a new asset.
   Note: If you have already created an Asset file from the steps sbove, skip to Step 7.
- 3. Click Create a blank file.
- Enter the name of the Asset file.
   Note: The name of the Asset file that is used needs to be added into Step 10 for the include code. In this example, we use **bold** as the name of the file.
- 5. Click .css from the Asset file type dropdown.
- 6. Click **Add asset**.

Unset

7. Add your **CSS** styling for the sales icon using the following class below:

```
.sale-icon-container {
insert CSS code here
}
```

**Note:** You can find much more detailed information on CSS and its styling rules at W3 Schools - CSS.

| Q Search files            | bold.css • theme.liquid                                 |
|---------------------------|---------------------------------------------------------|
|                           | bold.css                                                |
| Templates                 | <pre>1 * .sale-icon-container { 2 color: black; }</pre> |
| Sections                  |                                                         |
| Snippets                  |                                                         |
| Assets                    |                                                         |
| Add a new asset           |                                                         |
| {/} gift-card.scss.liquid |                                                         |
| {/} theme.scss.liquid     |                                                         |
| {/} bold.css              |                                                         |

- 8. Click Save.
- 9. Under Layout, click theme.liquid.
- 10. Find **{{ content\_for\_header }}** and include the following line of code below the this code:

```
Unset
```

```
{{ 'bold.css' | asset_url | stylesheet_tag }}
```

**Note:** If you used a different Asset title name, you need to change **bold.css** in the line of code above to match the name that was set for the Asset file. If this line of code is already present, you can skip this step.

```
theme.liquid •
 theme.liquid Older versions
        <!--[if (gt IE 9)|!(IE)]><!--><script src="{{ 'vendor.js' | asset_url }}" defer="defer"></script><![endif]-
<!--[if lt IE 9]><script src="{{ 'vendor.js' | asset_url }}"></script><![endif]-->
 56
 57
58
        window.theme = window.theme || {};
theme.moneyFormat = {{ shop.money_format | json }};
</script>
 59 -
 60
61
62
64
65
66
67
68
69
70
71
72
73
74
         {% endif %}
         <!--[if (gt IE 9)|!(IE)]><!--><script src="{{ 'theme.js' | asset_url }}" defer="defer"></script><!--<![endif]--
<!--[if lte IE 9]><script src="{{ 'theme.js' | asset_url }}"></script><![endif]-->
             content_for header }}
'bold.css' | asset_url | stylesheet_tag }}
        { {
{ {
      {%- include 'bold-ro-init' -%}
      {%- if settings.BOLD_custom_swatch == true -%}
75 🔻
         <style>
```

11. Click Save.